## **Clearing Browsing History – Chrome**

Chrome

History

Extensions Settings

About

## Manually Clear Google Chrome Browsing History.

- Press Control + H on your keyboard. This will bring up the History page.
- 2. Click Clear browsing data...
- 3. Make sure the top four boxes are checked:
  - a. Browsing History
  - b. Download History
  - c. Cookies & other site & plug-in data
  - d. Cached images and files
- 4. In the drop down box, select the beginning of time.
- 5. Click Clear browsing data.
- Press Control + F5 on your keyboard. This will do a hard refresh of the page.

| History        | Search history                                                                 |
|----------------|--------------------------------------------------------------------------------|
| Clear browsing | data                                                                           |
| Today - Tuesda | ay, November 15, 2016                                                          |
| 🔲 8:31 AM      | Progress Page - EPIC apps.il-work-net.com 🕞                                    |
| 🔲 8:31 AM      | Enrolled - EPIC apps.il-work-net.com                                           |
| 8:28 AM        | il citols                                                                      |
| 🔲 8:28 AM      | ea Clear browsing data X                                                       |
|                | Obliterate the following items from: the beginning of time                     |
|                | Browsing history – 22 items                                                    |
|                | Download history                                                               |
|                | Cookies and other site and plugin data                                         |
|                | Cached images and files – 20.1 MB                                              |
| ļ              | Passwords                                                                      |
| '              | Autofill form data                                                             |
|                | di Hosted app data                                                             |
|                | Media licenses                                                                 |
| esh            | Clear browsing data Cancel                                                     |
|                | Some settings that may reflect browsing habits will not be cleared. Learn more |
|                |                                                                                |

## **Clearing Browsing History – Internet Explorer**

## Manually Clear Internet Explorer Browsing History.

- Press Control + Shift + Delete on your keyboard. This will bring up your history.
- 2. Make sure the top four boxes are checked:
  - a. Browsing History
  - b. Cookies & Saved Website Data
  - c. Cached data and files
  - d. Download History
- 3. Click Clear.
- Press Control + F5 on your keyboard. This will do a hard refresh of the page.

|        | <ul> <li>Clear browsing data</li> </ul> | -123 |
|--------|-----------------------------------------|------|
| ur     | Browsing history                        | Î    |
|        | Cookies and saved website data          |      |
|        | Cached data and files                   |      |
| $\neg$ | : 🔽 Download history                    |      |
|        | Form data                               |      |
|        | Passwords                               |      |
|        | Show more $\checkmark$                  |      |
|        | Clear                                   |      |
| סו     | Learn more about clearing data          |      |
|        |                                         |      |
|        |                                         |      |
|        |                                         |      |
|        |                                         |      |